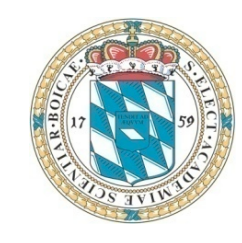

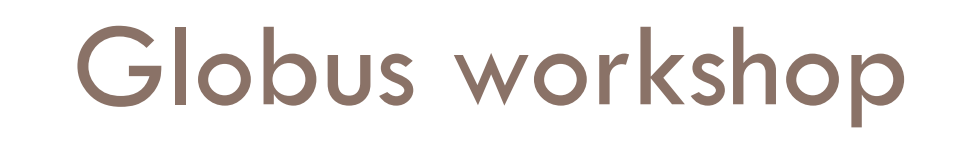

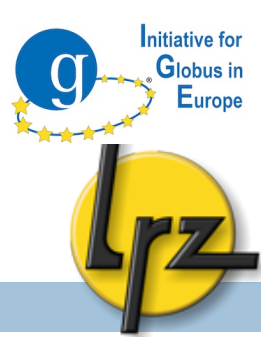

#### Hands-on session with Globus 5

#### GridKa Summer School 2010

Florian Zrenner and Jarno Laitinen (<lastname>@lrz.de) Slides also from: Siew Hoon Leong (LRZ)

Leibniz Supercomputing Centre (LRZ), Garching near Munich Bavarian Academy of Sciences and Humanities

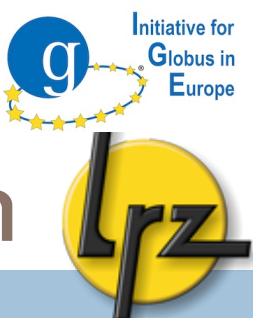

#### Overview of the hands-on session

#### Goal: to be able to act as a Globus admin and user

Installation of GT5 (ssh ready?)

After general Globus introduction and lunch (12:30-13:20):

- Authentication and authorisation:
  - Certificates
  - Authorisation file
- Globus components: configuration and usage
  - Interactive access
  - Data transfer
  - Job submission
  - MyProxy proxy storage service

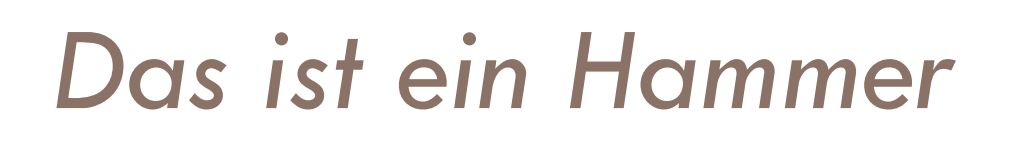

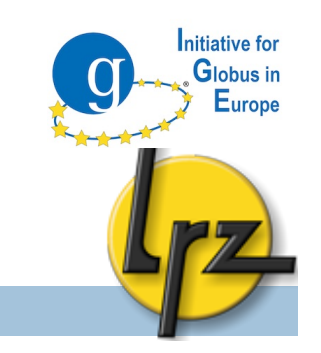

These are hands-on slides, but with much information

Download slides from:

<u>http://tinyurl.com/GT5-handson</u> (add -p to URL for pdf)

I will tell then when you need to do something

Often marked with bold courier text

Information for administrators: A

Information for users (client software): C

Questions: Who..

- might install Globus in future (not just use it)?
- is familiar with Globus, but expects to hear about GT5?

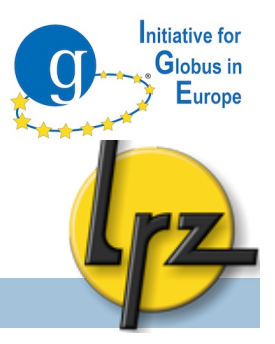

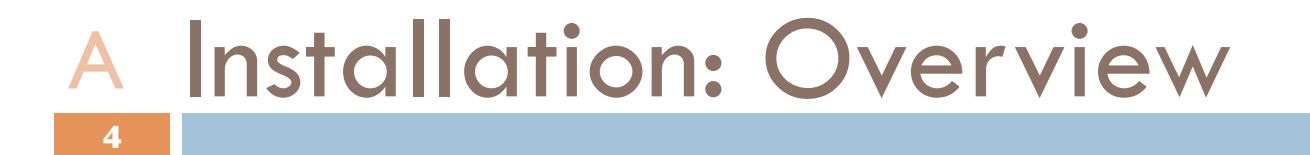

Where to download Globus

□ How to install it from the sources

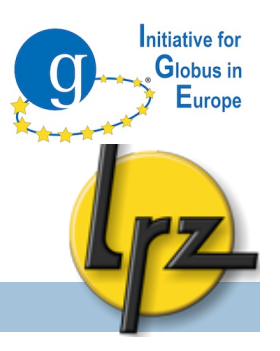

#### A Installation: where to find GT5?

- □ GT 5.0.2 download available at <u>www.globus.org</u>
  - Documentation, Downloads and Support
- Source available
  - "Builds on Apple OS X, RedHat, Fedora Core, Debian, SuSE, FreeBSD, and Solaris"
- "Third Party Releases"
  - repositories for Fedora, RHEL, Debian and Ubuntu.
  - Partial Windows support (client side).

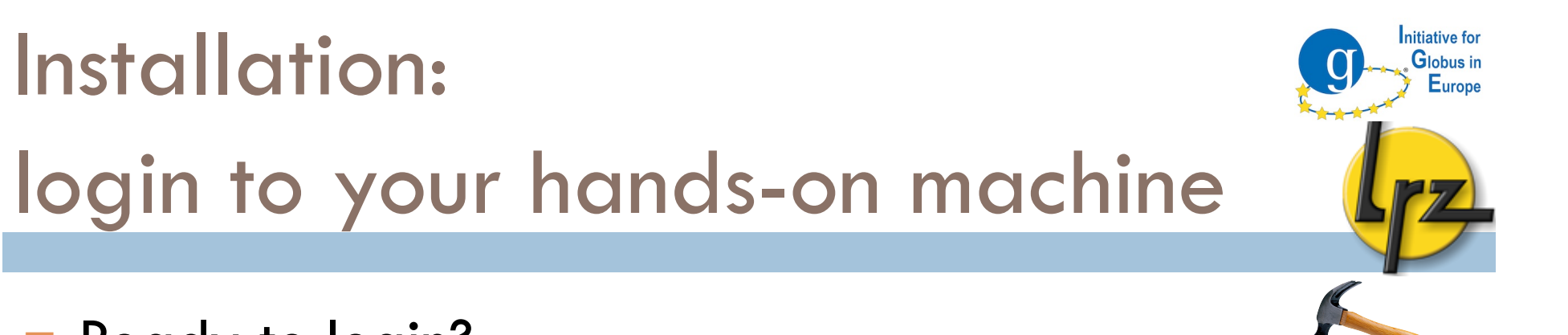

#### Ready to login?

Installation:

Α

Windows without SSH? Download PuTTY:

http://www.chiark.greenend.org.uk/~sgtatham/ putty/download.html (http://bit.ly/1kyS98)

Then login to your personal hands-on host: ssh root@<your host> -p 24

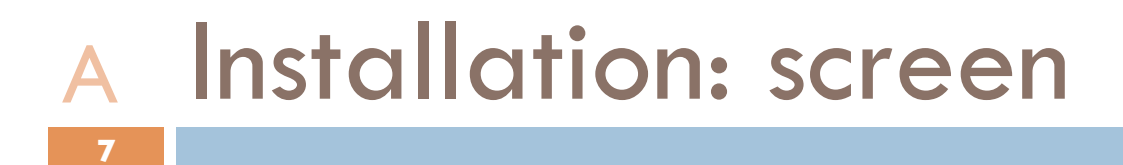

Run command

screen

With screen it does not matter if the network connection gets broken

Later

To leave screen (running): Ctrl/Strg + A + D

Initiative for Globus in

To get back to screen session: screen -rd

Installation: globus user and installation directory □ Create user "globus": groupadd globus useradd -m globus -G globus passwd globus (you can freely choose it) Create an installation directory: mkdir /opt/globus-5.0.2 chown globus:globus /opt/globus-5.0.2/ Create directory for the certificates: mkdir -p /etc/grid-security/certificates **Copy host certificate** (hostkey.pem and hostcert.pem): cp /root/host\* /etc/grid-security/

nitiative for Globus in

# Installation: Download andA compilation

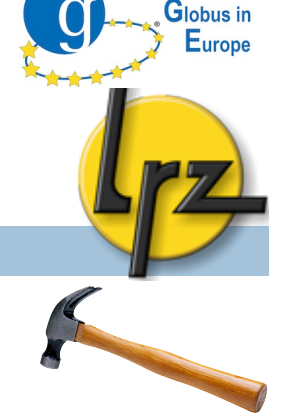

nitiative for

- As user "globus" (su globus)
  - Download the Globus 5.0.2 sources:
    - Use wget to download it from www.globus.org
    - directly to the hands-on machine.
  - Unpack it:
    - tar xjvf gt5.0.2-all-source-installer.tar.bz2
  - **Go to directory and run** ./configure:
    - cd gt5.0.2-all-source-installer
    - ./configure --prefix=/opt/globus-5.0.2
  - 🗖 Run: make

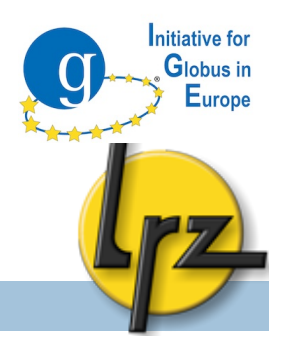

#### A Installation: ./configure (1)

□ There are good to know switches for ./configure

- Batch scheduling system (BSS) support: PBS (Torque), Condor, LSF and SGE e.g.
- --enable-wsgram-pbs
- TCP wrappers mechanism for gsisshd:
- --with-gsiopensshargs="--with-tcp-wrappers"

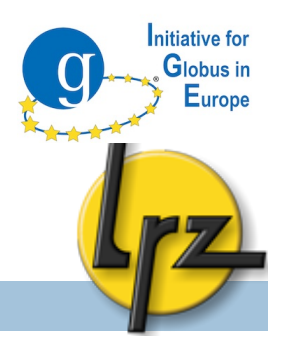

#### A Installation: ./configure (2)

- Batch Scheduling System support must be compiled separately:
  - make gram5-pbs (or gram5-sge/gram5-lsf/
    gram5-condor)
- Optional features for GridFTP:
  - make udt
  - make globus-xio-extra-drivers

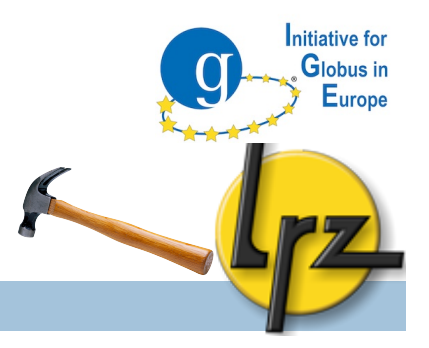

#### A Compilation: make install

- Login again to your hands-on machine, if connection is lost:
  - □ ssh root@<your host> -p 24
  - screen -rd
- Then run: make install

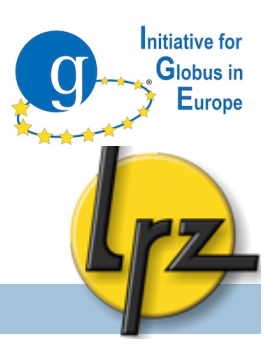

#### A Globus environment variables

- export GLOBUS\_LOCATION=/opt/globus-5.0.2
  export PATH=\$GLOBUS\_LOCATION/bin:\$PATH
  export LD\_LIBRARY\_PATH=\$GLOBUS\_LOCATION/lib:\$LD\_LIBRARY\_PATH
  export GLOBUS\_TCP\_PORT\_RANGE=20000,25000
  export GLOBUS\_USAGE\_OPTOUT=1
  export GLOBUS\_HOSTNAME=<set hostname here>
  (csh / tcsh: setenv GLOBUS\_LOCATION /opt/globus-5.0.2)
- Those could be e.g. in a file /etc/profile.d/grid-env.sh
  - wget <u>http://tinyurl.com/gridenv</u> (as root)
  - mv grid-env.sh /etc/profile.d/
  - source /etc/profile.d/grid-env.sh

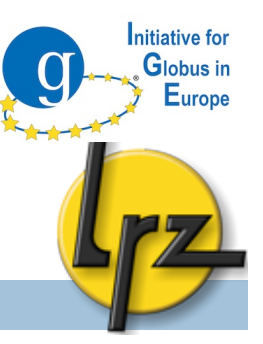

### AUTHENTICATION & AUTHORISATION

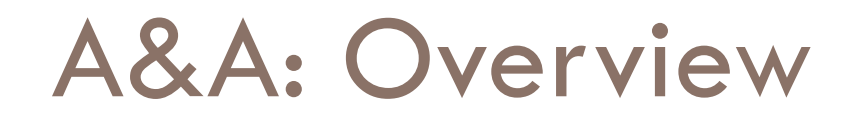

- Personal certificate
- Host certificate
- Certificate Authority (CA) certificates

Initiative for Globus in

- □ Conversion .pem  $\leftarrow$  → .p12
- Authorisation file
- Additional information e.g. Simple CA

#### A&A: Client's certificates

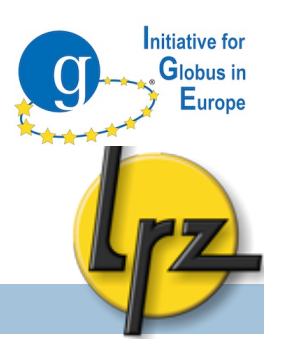

- PEM files:
  - \$HOME/.globus/usercert.pem (public certificate part)

C Personal certificate: .pem, .p12

- \$HOME/.globus/userkey.pem (private key)
  - chmod 400 userkey.pem
- Non-default place or name can be set with the environmental variables: \$x509\_USER\_CERT and \$x509\_USER\_KEY
- Instead of the .pem files a .p12 file can be used:
  - \$HOME/.globus/usercred.p12
    - chmod 400 usercred.p12
- □ In Windows put the files into: %HOMEPATH%\.globus
  - To create .globus start cmd program and run mkdir %HOMEPATH%\.globus

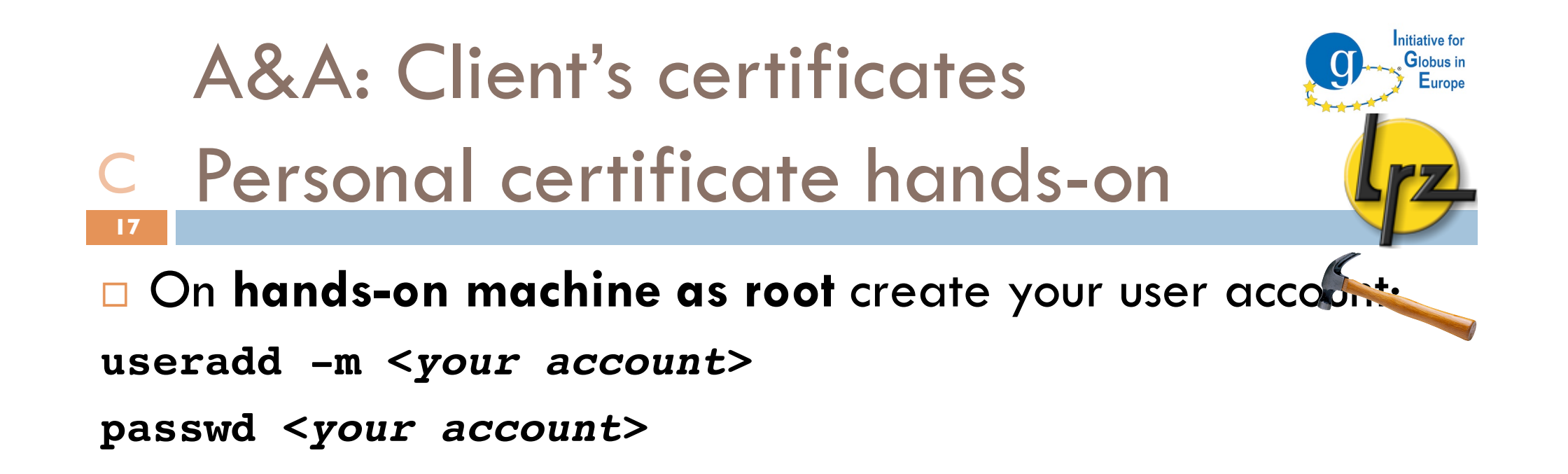

Login to the login node

ssh <your account>@<login host> -p 24

□ Copy the files to the hands-on machine from the login node scp -r .globus <your account>@<your hands-on host>:

#### A&A: CA certificates

- A Where to find and put them?
- To authenticate certificates Certificate Authority (CA) files are needed Globus requires <hash>.0 and <hash>.signing\_policy files.

nitiative for

Globus in

- The unique hash is a digest of subject name of the CA.
- CA files can be found e.g. via search-by-country functionality: <u>http://www.eugridpma.org/</u>
- SARA kindly provides a package for Globus

http://winnetou.sara.nl/deisa/certs/globuscerts.tar.gz

Installation directory: /etc/grid-security/certificates
 Non-default directory can be set with: \$X509\_CERT\_DIR

#### A&A: CA certificates

A Certificate revocation list

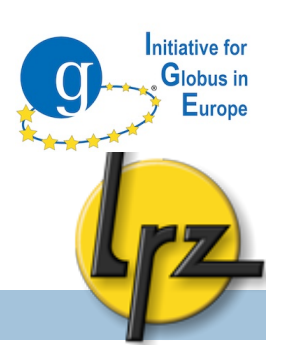

- □ Each CA maintains a file of revoked certificates.
- <hash>.crl\_url in certificates directory point to URL to download <hash>.r0 files.
- □ There is a tool to update the files:

http://dist.eugridpma.info/distribution/util/fetch-crl/

- □ If not up-to-date an authentication failure may occur
  - $\rightarrow$  fetch-crl to cron

Globus command for CA check: grid-cert-diagnostics

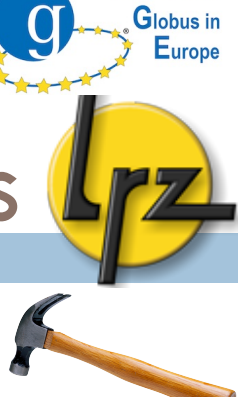

nitiative fo

#### A A&A: Installation of CA certificates

At hands-on machine as root

Download and unpack CA certificates: cd /etc/grid-security/certificates/ wget http://tinyurl.com/ca-packet tar zxvf \* globus-update-certificate-dir

The last command required due openssl v. 1.0.0
If interested see: <a href="http://www.cilogon.org/openssl1">http://www.cilogon.org/openssl1</a>

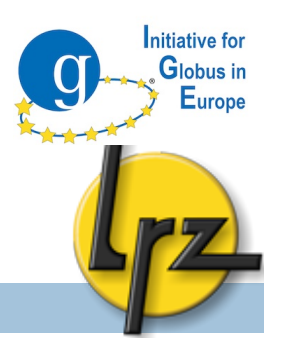

#### C A&A: Certificate conversion

#### $\Box$ To create .pem files from .p12 file:

openssl pkcs12 -clcerts -nokeys -in usercert.p12 -out usercert.pem openssl pkcs12 -nocerts -in usercert.p12 -out userkey.pem chmod 0400 userkey.pem && chmod 0600 usercert.pem

## Browsers typically need a .p12 file. To create it from .pem files:

openssl pkcs12 -export -inkey userkey.pem -out \
usercert.p12 -name "Firstname Lastname" -in usercert.pem

A&A: Certificate conversion: C Create a p12 from pems

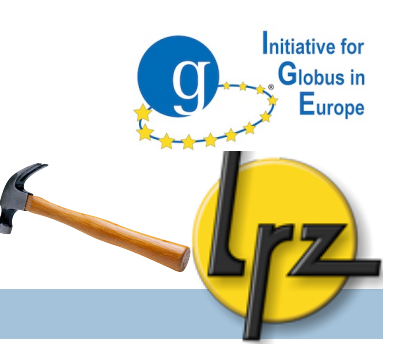

Open an ssh connection to login node with your account ssh <your account>@<login node> -p 24

□ Go to \$HOME/.globus directory and create the p12 file: cd \$HOME/.globus

openssl pkcs12 -export -inkey userkey.pem \

-out usercert.p12 -name "Firstname Lastname" \

-in usercert.pem

chmod 600 usercert.p12

#### C A&A: Get Certificate information

□ To view e.g. validity of usercert.pem file:

openssl x509 -in \$HOME/.globus/usercert.pem \

nitiative for Globus in

-text -noout

OR just run grid-cert-info Globus command as gs0xx.
 For p12:

- Again, you can use a Globus command: grid-cert-info
- OR with openssl even temporary pem file is needed
   openssl pkcs12 -in cert.p12 -out temp.pem (asks passwords)
  - openssl x509 -in temp.pem -noout -enddate
  - rm temp.pem

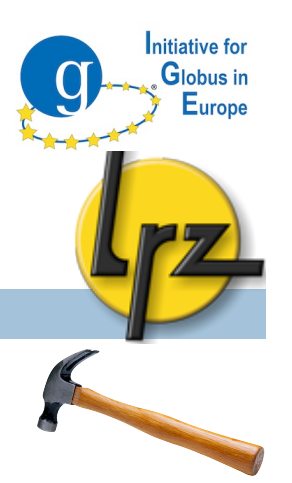

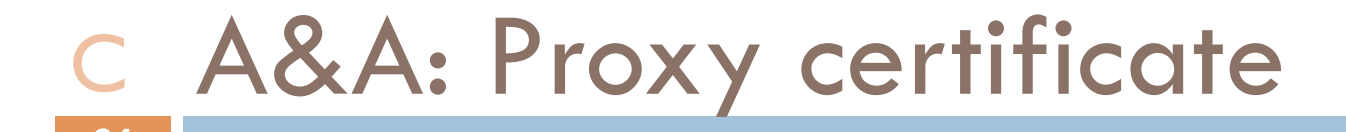

- To create proxy: grid-proxy-init
  - More information with -debug
- The default location: /tmp/x509up\_\${UID}
- By default valid for 12 hours (-valid <h:m>).
- Some Globus commands require that proxy is valid e.g. 3 h
- To view information: grid-proxy-info

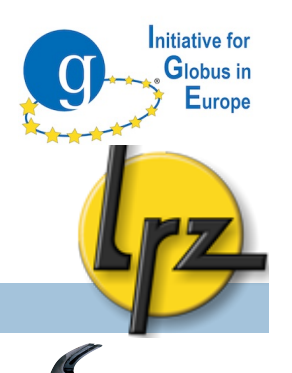

#### C A&A: Certificate security issues

For security reasons you can delete proxy on the machine when you do not need it anymore: grid-proxy-destroy

The proxy file is readable only by your account.

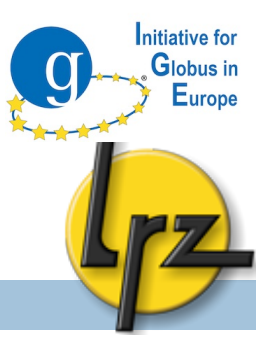

#### **AUTHORISATION**

#### Who can use the service?

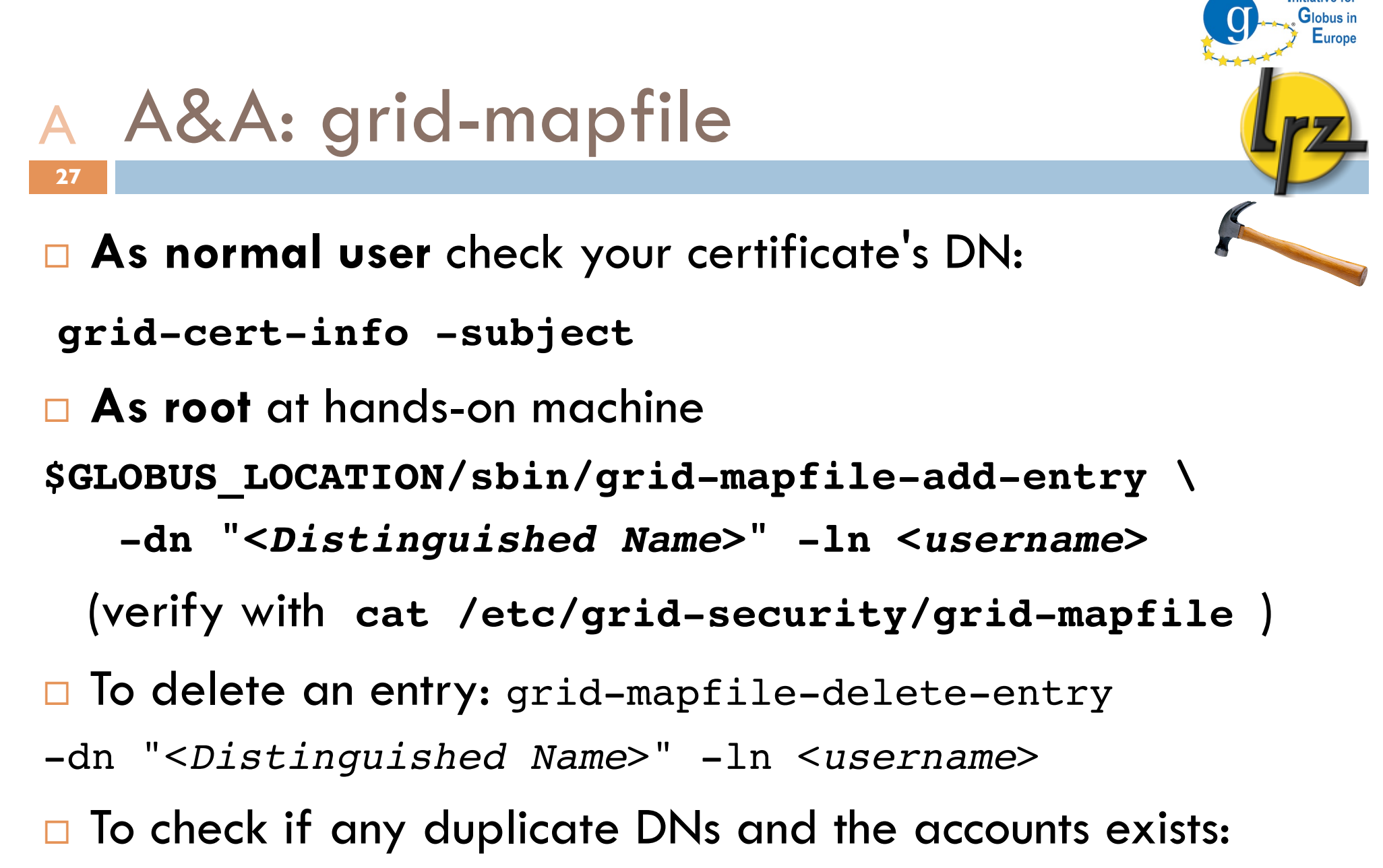

nitiative fo

\$GLOBUS\_LOCATION/sbin/grid-mapfile-check-consistency

#### A&A: Additional information (1): A SimpleCA

For testing and internal purpose Globus provides SimpleCA to act as a Certificate Authority.

nitiative for

Globus in Europe

\$GLOBUS\_LOCATION/setup/globus/setup-simple-ca
script can install CA files to any directory with

-dir option. See more options with -usage.

- The script will create a tar.gz packet of the CA files to be distributed on the machines where needed.
- To sign the certificate request:

grid-ca-sign -in usercert\_request.pem

- -out usercert.pem
- See also SimpleCA Admin Guide: <u>http://bit.ly/cDdC8q</u>

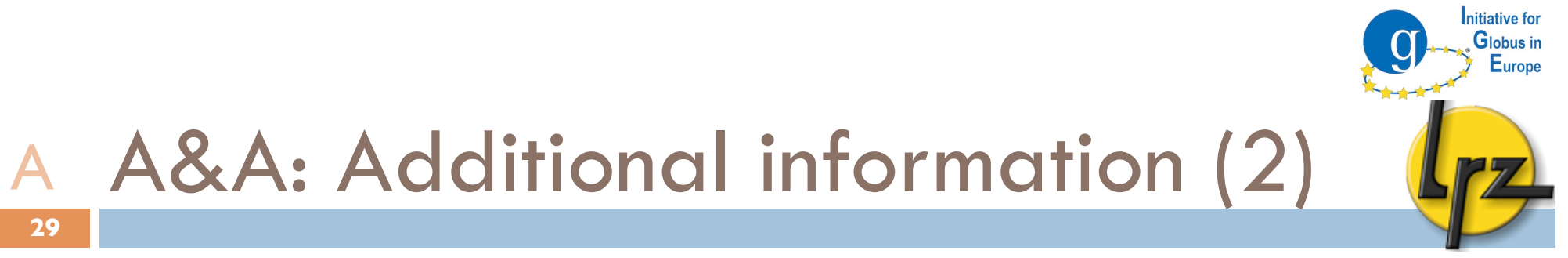

Time settings of client and server must be within 5 minutes tolerance (otherwise the authentication can fail).

- Host certificate DN must have the fully qualified host name.
- If the host certificate does not match FQHN the client needs to specify the DN in Globus command parameter.

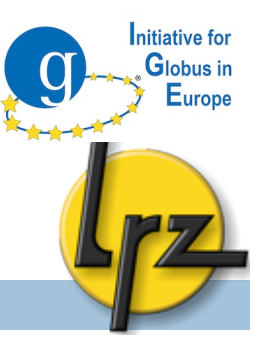

# INTERACTIVE ACCCESS via **GSI-OpenSSH**

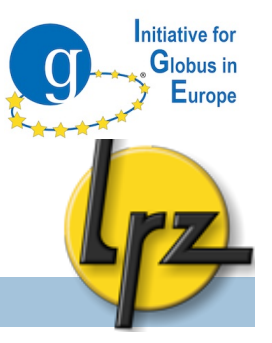

#### **GSI-SSH:** Overview

Administration

Configuration of Globus gsisshd service

Client

- □ Globus gsissh command-line client
- Java GSISSH-Term usage

GSI-SSH: sshd configuration A init.d script and logging

- □ Globus provides init.d script for gsissh daemon.
- As root at hands-on machine:
- cp \$GLOBUS\_LOCATION/sbin/SXXsshd \
   /etc/init.d/gsisshd
- chmod 744 /etc/init.d/gsisshd

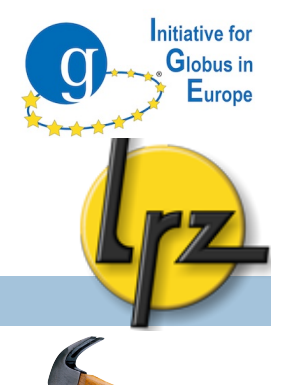

GSI-SSH: sshd configuration A init.d script and logging

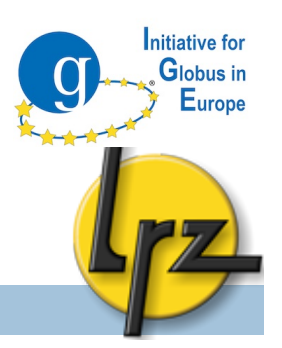

- Optional: To differentiate from normal sshd in
  - log file /var/log/messages:
  - mv \$GLOBUS\_LOCATION/sbin/sshd \
     \$GLOBUS\_LOCATION/sbin/gsisshd
- In /etc/init.d/gsisshd correct
  - # Provides: gsisshd (there is already sshd)
    SSHD=\${sbindir}/gsisshd (if your renamed sshd)
    PID FILE to gsisshd.pid
- □ Disable the usage statistic collection by adding: GLOBUS\_USAGE\_OPTOUT=1

# GSI-SSH: configuration A sshd\_config and ssh\_config

sshd\_config (server) and ssh\_config (client) in
 cd \$GLOBUS\_LOCATION/etc/ssh/
 Edit sshd\_config and change port from 22:
 Port 2222 (no comment mark #!)

nitiative for

Globus in Europe

□ You can disable protocols which you do not need e.g.

Protocol 2 # no 1 available
RSAAuthentication no
PubkeyAuthentication no
PasswordAuthentication no
ChallengeResponseAuthentication no

### GSI-SSH: configuration

#### A additional information

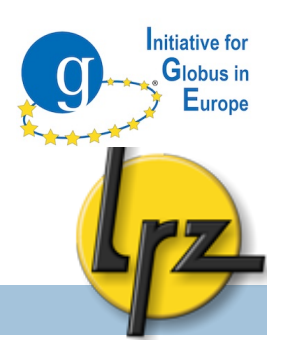

- "If compiled with PAM support (--with-pam) set "UsePAM yes" in \$GLOBUS\_LOCATION/etc/ssh/sshd\_config after installation."
- If compiled with TCP wrapper edit /etc/hosts.allow e.g. 2222:ALL:ALLOW
- Privilege separation method: See the required steps: <u>http://grid.ncsa.illinois.edu/ssh/admin.html#privsep</u>

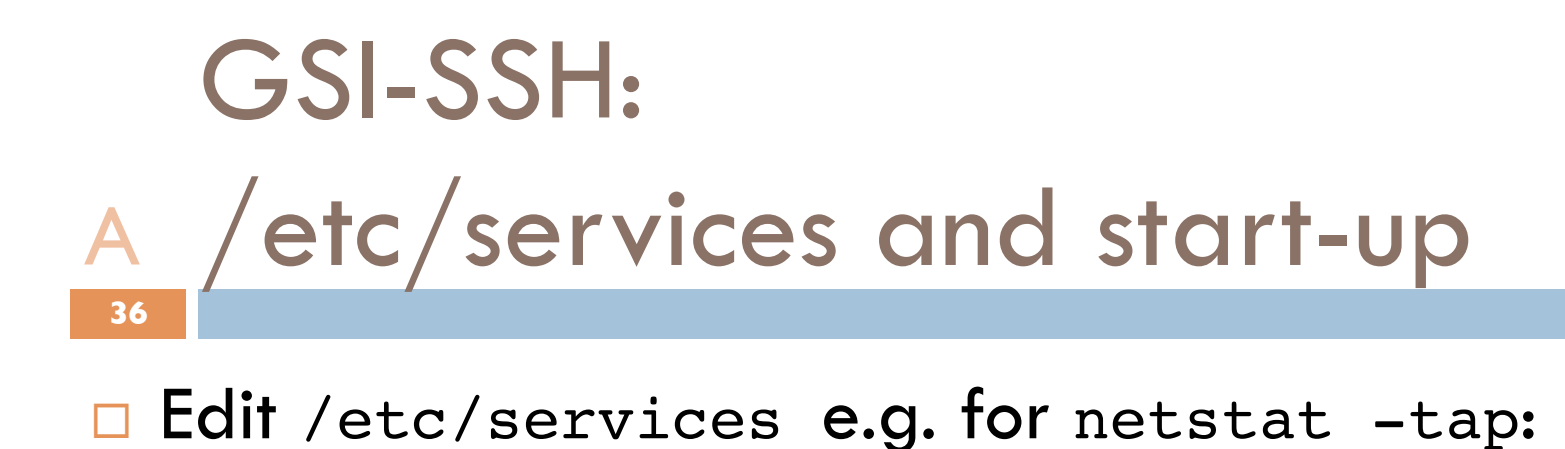

nitiative for

Globus in Europe

gsisshd 2222/tcp

To start it now: /etc/init.d/gsisshd start

To start gsissh during the boot:
 /sbin/chkconfig -a gsisshd
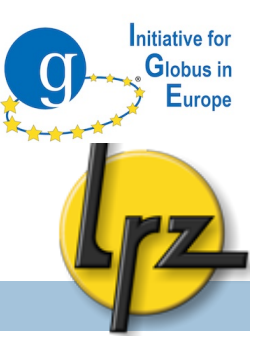

## GSI-SSH

## Client Part

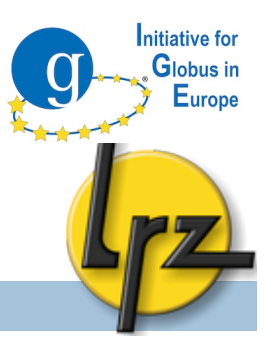

### C GSI-SSH: gsissh client

- Usage of command line client:
  - Syntax: gsissh [-p <port>] [account@]host
    - Use a full host name
    - Debug: -v or -vv
    - By default it uses the **port** set in

\$GLOBUS\_LOCATION/etc/ssh/ssh\_config

- □ As your normal user account on your hands-on host:
  - **grid-proxy-init** (if not yet done)
  - □ gsissh <*your hostname*> -p 2222

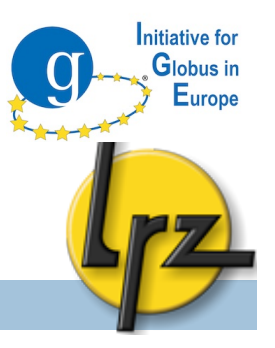

### **C** GSISSH-Term: Introduction

- Java terminal client.
- □ 3<sup>rd</sup> party software (not from Globus)
- Supports .pem, .p12, browser certificates and can fetch a proxy stored at a MyProxy service.
- □ Java 5 or 6 needed.
- Java Cryptography Extension libraries might be needed
   You can find it in the end of the list

<u>http://www.oracle.com/technetwork/java/javase/</u> <u>downloads/index.html</u> ( http://bit.ly/bMkbpo )

## GSISSH-Term: configuration Java Cryptography Extension

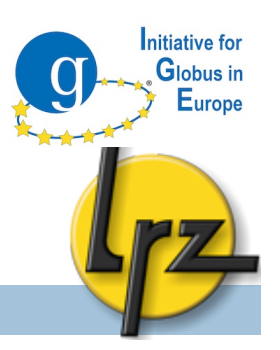

#### To find where java is installed

readlink `which java`
(\$(ls -la `which java` | sed 's/.\*-> \(.\*\)/\1\_home/'))
C:\Program Files\Java\jre

(Linux) (Mac) (Windows)

## Backup your already existing files (optional) <u>cd</u> \$JAVA\_HOME/lib/security

mv US\_export\_policy.jar US\_export\_policy.jar\_orig mv local\_policy.jar local\_policy.jar\_orig

#### Replace the files US\_export\_policy.jar and local\_policy.jar

cd <back to unpacked zip file directory> cp US\_export\_policy.jar \$JAVA\_HOME/lib/security cp local\_policy.jar \$JAVA\_HOME/lib/security

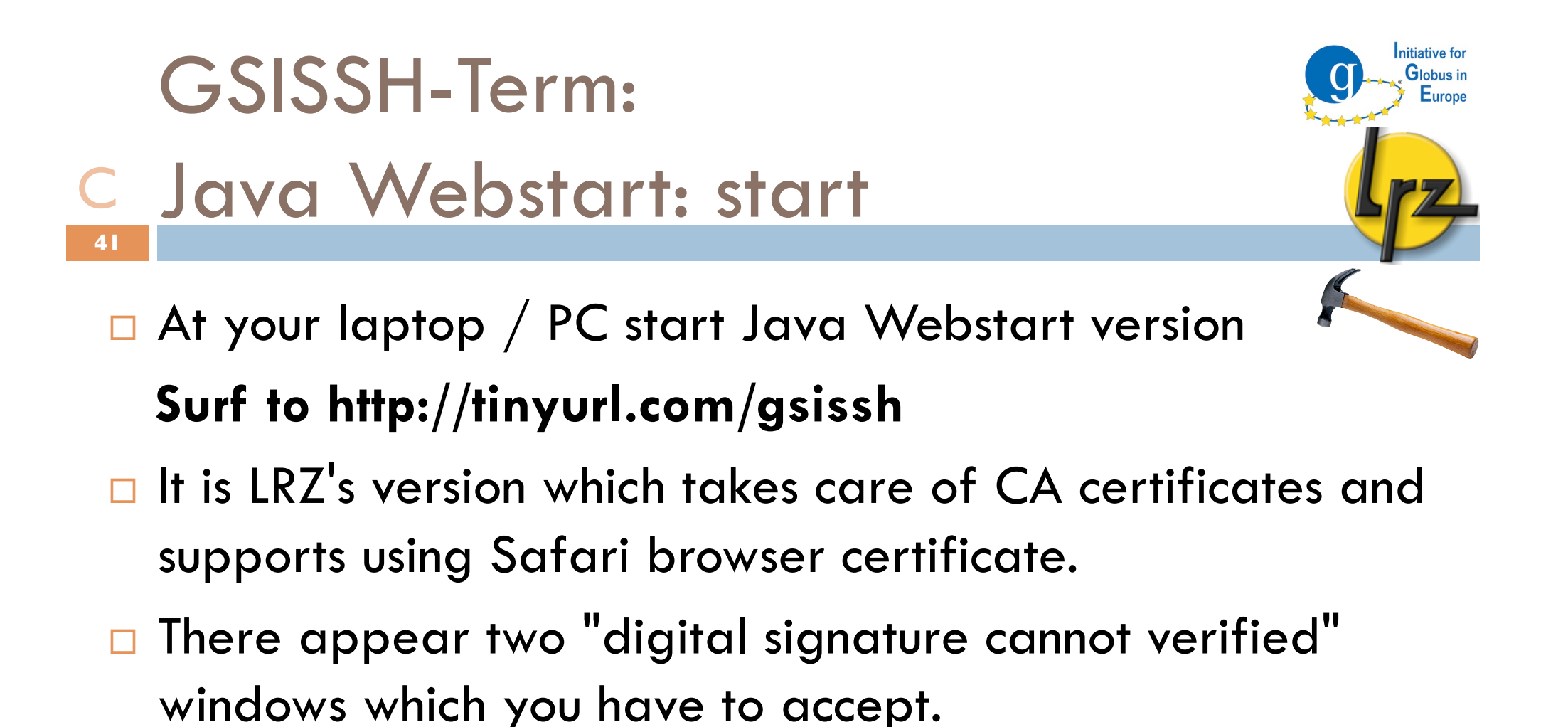

Copy personal certificate to Cyour personal computer

With Linux / Mac very easy:

scp -r <account>@<login host>:.globus \$HOME

### With Windows

- Download file from login host with your account and GSISSH-Term:
  - Click New Connection Advanced options
  - Set host, username, port and select passwords. Connect to the host.

nitiative for

Globus in Europe

- Select Tools SFTP Session
  - Select File Download
  - Double-click usercert.pem and userkey.pem in .globus to download.

GSISSH-Term: start-up C Login to hands-on machine

Login to your hands-on machine

43

- Open a login window (see picture).
- Set the hostname and press OK.

![](_page_42_Picture_4.jpeg)

![](_page_42_Picture_5.jpeg)

Initiative for Globus in Europe

![](_page_43_Figure_0.jpeg)

![](_page_44_Picture_0.jpeg)

## DATA TRANSFER with GridFTP

![](_page_45_Picture_0.jpeg)

### GridFTP: Overview

### Administration

Start-up script (xinet.d)

Firewall issues

Client

□ Globus globus-url-copy

UberFTP (3<sup>rd</sup> party)

Graphical user interface clients (Globus and 3<sup>rd</sup> party)

![](_page_46_Picture_0.jpeg)

### A GridFTP: xinet.d script (1)

- 47
- xinet.d template:

```
service gsiftp
```

#### {

| instances   | = 100                              |
|-------------|------------------------------------|
| socket_type | = stream                           |
| protocol    | = tcp                              |
| wait        | = no                               |
| user        | = root                             |
| bind        | = <your host="" ip=""></your>      |
| env += LD   | LIBRARY_PATH=/opt/globus-5.0.2/lib |

continues on the next slide...

![](_page_47_Picture_0.jpeg)

### A GridFTP: xinet.d script (2)

}

| env                                                                                                    | += GLOBUS_TCP_PORT_RANGE=20000,25000                      |  |
|----------------------------------------------------------------------------------------------------|-----------------------------------------------------------|--|
| env                                                                                                    | += <b>GLOBUS_HOSTNAME</b> =< <i>YOUR HOSTNAME</i> >       |  |
| server                                                                                                    | <pre>= /opt/globus-5.0.2/sbin/globus-gridftp-server</pre> |  |
| <pre>server_args = -i -l /opt/globus-5.0.2/var/gridftp.log -d error,warn,info -log-filemode 0600 -disable-usage- stats</pre> |                                                           |  |
| nice                                                                                                    | = 10                                                      |  |
| disable                                                                                                    | = no                                                      |  |
| port                                                                                                    | = 2811                                                    |  |

To improve disk performance a block size option can be set e.g. -bs 16777216

![](_page_48_Picture_0.jpeg)

### A GridFTP: xinet.d script (3)

```
As root on hands-on machine:
cd /etc/xinet.d
wget http://tinyurl.com/gsiftp-xinetd
mv gsiftp_xinet.txt gsiftp
```

- □ Correct:
  - The IP address for bind (/sbin/ifconfig)
  - The hostname for GLOBUS\_HOST (hostname -f)
- These settings help in multiple interface cases.

![](_page_49_Picture_0.jpeg)

![](_page_49_Picture_1.jpeg)

Control process port is by default: 2811

#### Data port range

- Varies often from a hundred to some thousands e.g. 2000,25000 or 50000,50100
- Port range should be set to the same values as used by your grid partner sites.
- The needed amount depends on the estimated number of the clients.

![](_page_50_Picture_0.jpeg)

![](_page_50_Picture_1.jpeg)

Client can set port range for outgoing firewall export GLOBUS\_SOURCE\_PORT\_RANGE=20000,25000

Data port range is also used by the Globus job submission service for file transfer.

![](_page_51_Picture_0.jpeg)

## A GridFTP: Service start-up

□ start-up:

/etc/init.d/xinetd restart

![](_page_52_Picture_0.jpeg)

### A GridFTP: O/S settings (1)

- Bottleneck can be too low TCP buffer settings in operating system.
- New Linux kernel versions (>=2.6.17) should tune itself.
- □ E.g. in Linux root can adjust them with sysct1 -w command or put them permanently into

/etc/sysctl.conf

- Optimal values are hard to find.
- □ See more information from <a href="http://kb.pert.switch.ch">http://kb.pert.switch.ch</a>

![](_page_53_Picture_0.jpeg)

### A GridFTP: O/S settings (2)

Example settings from /etc/sysctl.conf: net.ipv4.tcp\_rmem = 4096 2097152 8388608 net.ipv4.tcp\_wmem = 4096 2097152 8388608 net.core.rmem\_default = 2097152 net.core.wmem\_default = 2097152 net.core.rmem\_max = 8388608 net.core.wmem\_max = 8388608 net.core.netdev\_max\_backlog = 2000

![](_page_54_Picture_0.jpeg)

### A GridFTP: extra I/O: UDT

- Instead of TCP transfer also UDP based UDT protocol is available.
- □ Might be useful in case of high latencies.
- Needs to be compiled (make udt) and configured (-dc-whitelist udt,gsi,tcp in xinet.d script).
- globus-url-copy has -udt parameter

![](_page_55_Picture_0.jpeg)

### GridFTP: extra I/O: Netlogger (1)

- Netlogger can provide some useful information of bottlenecks.
- Must be enabled in globus compilation step:
  - --enable-netlogger
- □ See more from :

56

http://www.cedps.net/index.php/Gridftp-netlogger

![](_page_56_Picture_0.jpeg)

**Example output of** globus-url-copy with '-nlb' switch:

Total instantaneous throughput:

| disk read  | = 2278.8 Mbits/s      |
|------------|-----------------------|
| disk write | = 1381.0 Mbits/s      |
| net read   | $= 664 \ 3 \ Mhits/s$ |

net write = 288.8 Mbits/s

Bottleneck: Unknown

![](_page_57_Picture_0.jpeg)

## GridFTP

## Client Part

### GridFTP: globus-url-copy

### C syntax

![](_page_58_Picture_2.jpeg)

#### Example:

globus-url-copy file:///\$PWD/source.txt \

gsiftp://gks-1-101.fzk.de/~/target.txt

- Source: local machine (no gridftp server): file:///path/file
- Target: GridFTP server: gsiftp://host<:port>/path/file
- ~ can be used to refer to home directory.
- Paths must be **absolute**.

### GridFTP: globus-url-copy

### C switches

- More verbose output: -vb
- Copy files from subdirectories: -r
- Create destination directories if needed: -cd
- http://www.globus.org/toolkit/docs/5.0/5.0.2/data/ gridftp/user/#gridftpUser ( http://bit.ly/cNpSBk )
- Try at hands-on machine with your normal account:

globus-url-copy -vb \
file:///etc/grid-security/grid-mapfile \
gsiftp://<your host>/~/

![](_page_59_Picture_8.jpeg)

GridFTP: globus-url-copy

### performance options

![](_page_60_Picture_2.jpeg)

- Optimal value depends on TCP settings of kernel, latency, bottlenecks. Just try now with e.g.
  - Parallel streams: -p 4
  - **TCP buffer** size: -tcp-bs 4m
  - **Concurrent FTP connections:** –CC 2
- If multiple data nodes are available following might help:
   stripe
  - -sbs 0 (so called partitioned block size)

![](_page_61_Picture_0.jpeg)

### C GridFTP: Mode E

□ In gsiftp:// → gsiftp:// and with

-p <number> transfer so called mode E is used.

Data sending server establishes data channel

Data port range must be open on target server (firewall!)

Can be more efficient than normal stream mode.

![](_page_62_Picture_0.jpeg)

### C GridFTP: reliability options

Client can save status to a file to recover from some failures

#!/bin/sh

```
STATEF=statusfile.txt;
while [ ! -e $STATEF -o -s $STATEF ]; do
globus-url-copy -restart -rst-timeout 10 -vb -dumpfile $STATEF \
gsiftp://srchost/srcdirpath/ gsiftp://dsthost/dstdirpath/;
done;
```

Dumpfile contains untransferred URLs during the transfer

- File will be emptied if transfer succeeds
- If empty file exists no transfer is done

![](_page_63_Picture_0.jpeg)

### C GridFTP: gsiscp client

- □ Globus provides also simple gsiscp client, which syntax is familiar from normal scp command:
  - □ gsiscp -P 2222 source.txt <host>:
  - gsiscp -P 2222 <host>:source.txt target.txt
  - 3rd party transfer did not seem to work

![](_page_64_Picture_0.jpeg)

### GridFTP: UberFTP client (1)

UberFTP client can be installed from

http://dims.ncsa.illinois.edu/set/uberftp/

- It provides normal file transfer (gsiftp, ftp and file)
- □ Why to use it?

65

- Interactive (login) to GridFTP server.
- Provides commands (-cmd): cat, chgrp, chmod, dir (ls), mkdir, rm, rmdir and size.
  - help lists available commands

# C Example: getting size of a file

![](_page_65_Picture_1.jpeg)

#### In interactive session:

UberFTP> size test.rsl

25

### ...or execute the command directly from the shell:

- \$ ./uberftp lxgt2.lrz-muenchen.de "size test.rsl"
- 220 lxgt2.lrz-muenchen.de GridFTP Server 2.8
   (gcc64dbg, 1217607445-63) [Globus Toolkit 4.0.8]
   ready.
- 230 User lu64jex6 logged in.

25

![](_page_66_Picture_0.jpeg)

### C GridFTP: GUIs

- Following are available, but perhaps not very robust and perfect.
- Pre-alpha version of Globus Java Webstart client:

![](_page_66_Picture_4.jpeg)

- http://www-unix.globus.org/cog/demo/ogce/ftp.jnlp
- ( http://tinyurl.com/ftpgui )
- SGGC is a Java based client. LRZ's usage instructions:
- <u>http://www.grid.lrz-muenchen.de/en/mware/globus/client/</u> <u>sggc.html</u>
- A standalone or Eclipse plug-in based Java client: <u>http://bi.offis.de/gridftp/downloads.html</u>

### C GridFTP: GSISSH-Term

![](_page_67_Picture_1.jpeg)

- The Java Webstart tool has a simple file transfer GUI
- Allows to upload and download files from/to your PC
  - Connect first to your hands-on machine via gsissh-term
  - Select: Tools SFTP Session

68

![](_page_67_Picture_6.jpeg)

![](_page_68_Picture_0.jpeg)

## JOB SUBMISSION via GRAM5

### GRAM5: Overview

Administration:

- Start-up script
- Configuration
- □ Client:
  - globus-job-run
  - 🗖 globusrun
  - a batch job (non-blocking)
  - a batch scheduling system jobs
  - GRAM5 job scripts (RSL)

![](_page_69_Picture_11.jpeg)

![](_page_70_Picture_0.jpeg)

![](_page_71_Picture_0.jpeg)

cd /etc/xinet.d/

wget http://tinyurl.com/gsigatekeeper

chmod 744 gsigatekeeper
#### GRAM5: configuration A globus-gatekeeper.conf

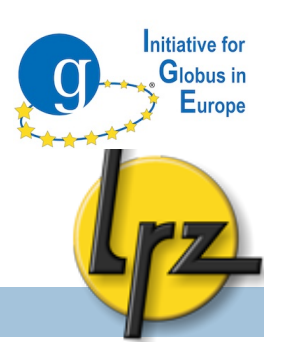

- globus-gatekeeper.conf was referred in the start-up script:
  - -x509\_cert\_dir /etc/grid-security/certificates
  - -x509\_user\_cert /etc/grid-security/hostcert.pem
  - -x509\_user\_key /etc/grid-security/hostkey.pem
  - -gridmap /etc/grid-security/grid-mapfile
  - -home /opt/globus-5.0.2
  - -e libexec
  - -logfile var/globus-gatekeeper.log
  - -port 2119
  - -grid\_services etc/grid-services
  - -inetd

GRAM5: configurationA Default job manager

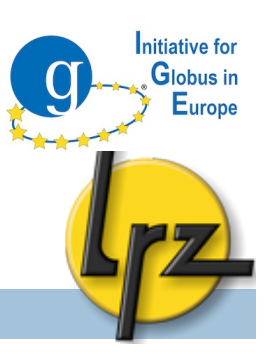

\$GLOBUS\_LOCATION/etc/grid-services

contains symbolic link (ln -s) for the default job manager lrwxrwxrwx 1 globus globus-g 15 2010-07-19 10:58 jobmanager -> jobmanager-fork -rw-r--r-- 1 globus globus-g 188 2010-07-19 15:30 jobmanager-fork -rw-r--r-- 1 globus globus-g 187 2010-07-19 15:58 jobmanager-sge

#### GRAM5: configuration A etc/globus-fork.conf et al.

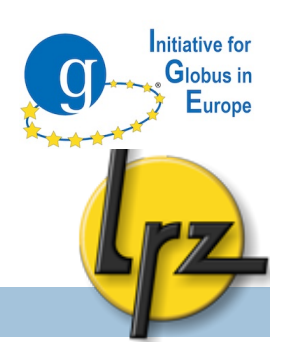

- The \$GLOBUS\_LOCATION/etc directory contains LRMS configuration files e.g. globus-fork.conf, globus-sge.conf referring to respective log files.
  - You should check that "make install" has found the log files.
- Fork's log file is in \$GLOBUS\_LOCATION/var/ with following permissions (622).
- There is also globus-gatekeeper.log (600).

### **GRAM5: configuration**

nitiative for

Globus in Europe

- A globus-job-manager.conf (1)
- \$GLOBUS\_LOCATION/etc/globus-job-manager.conf:

```
-home "/opt/globus-5.0.2"
```

76

- -globus-gatekeeper-host gks-1-101.fzk.de
- -globus-gatekeeper-port 2119
- -globus-gatekeeper-subject "/C=DE/O=GermanGrid/ OU=dech-school/CN=gks-1-101.fzk.de"
- -globus-host-cputype x86\_64
- -globus-host-manufacturer unknown
- -globus-host-osname Linux
- -globus-host-osversion 2.6.34-12-desktop

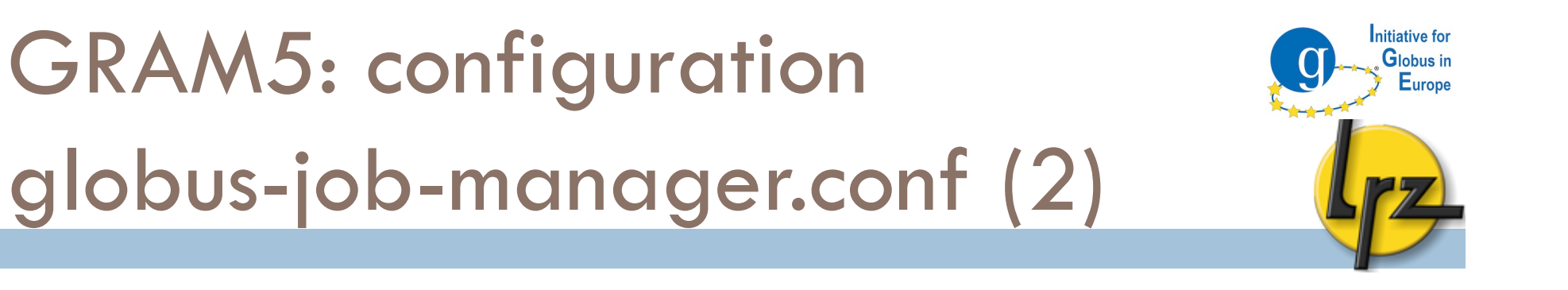

- -globus-toolkit-version 5.0.2
- -stdio-log "\$(HOME)"

Α

- -log-levels 'FATAL | ERROR'
- -state-file-dir /opt/globus-5.0.2/tmp/gram\_job\_state
- -globus-tcp-port-range 20000,25000
- -stdio-log "\$(HOME)"
- -disable-usagestats
- -log-levels 'ALL | FATAL | ERROR'

```
-state-file-dir /opt/globus-5.0.2/tmp/gram_job_state
```

□ It is not recommend state-file-dir to be on a shared file system.

#### GRAM5: Configuration files for A the LRMS

Batch scheduling system might require some options which are not by default in Globus BSS adaptors.

nitiative for

Globus in Europe

The scripts, which generate the BSS job script, are in Perl.
E.g. to set into PBS script nodes from host\_count of a Globus job:
print JOB '#PBS -1 nodes=', \$description->host\_count(), "\n";

The files (e.g. pbs.pm) are located in \$GLOBUS\_LOCATION/lib/perl/Globus/GRAM/JobManager

Update the files if path for BSS commands changes.

GRAM5: system configuration
A firewall and /etc/services

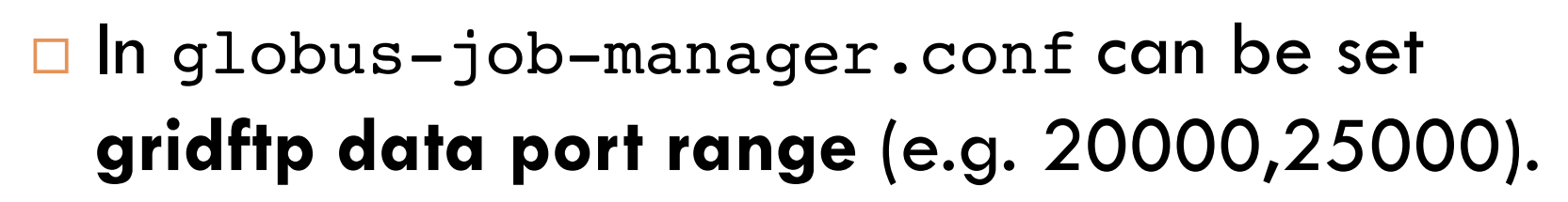

In globus-gatekeeper.conf and in xinet.d script is set the gatekeeper port, which is by default 2119.

□ In /etc/services can be set: gsigatekeeper 2119/tcp

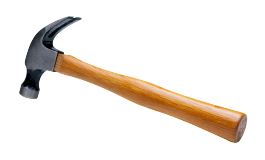

nitiative for

Globus in Europe

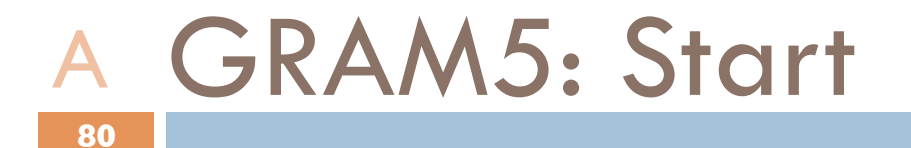

Start gatekeeper:

/etc/init.d/xinetd reload

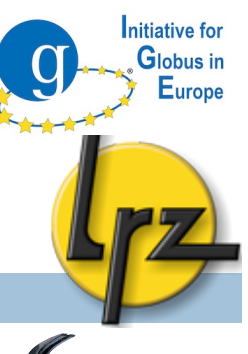

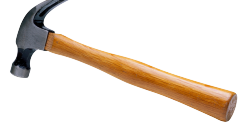

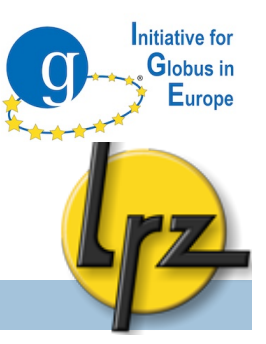

## GRAM5

## Client Part

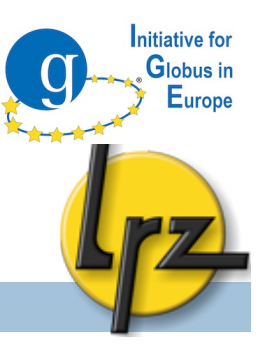

#### C GRAM5: general hints for client

- □ If your job seems to get stuck try to kill your
  - job-manager processes:
  - killall globus-job-manager
- □ For logs see your home directory (ls -lart gram\*)
- □ See also in \$HOME/.globus/job/
- Gatekeeper log
  - \$GLOBUS\_LOCATION/var/gatekeeper.log
  - It might be visible for administrator only.

# GRAM5: globus-job-run blocking submission

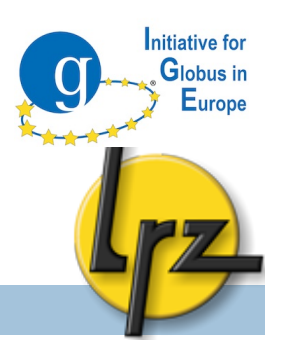

- □ With globus-job-run it is simple to submit a job
- It is a blocking command (i.e. it does not release the shell until the job finishes)

- Example: globus-job-run <your hostname> /bin/date
- It is possible to give various parameters e.g. directing standard output or error. See -help or User Guide http://bit.ly/c8FYK0

#### GRAM5: globus-job-submit

#### C non-blocking command submission

nitiative for

Globus in Europe

- globus-job-submit returns command to shell right after the submission and gives job contact string
- globus-job-status < job\_contact\_string>
- globus-job-get-output < job\_contact\_string>
- globus-job-clean < job\_contact\_string>

needed after job status is DONE

gs002@gks-1-101:~> globus-job-submit gks-1-101.fzk.de /bin/date

https://gks-1-101.fzk.de:

24384/16073723895661987071/15700714982003976859/

gs002@gks-1-101:~> globus-job-status https://gks-1-101.fzk.de: 24384/16073723895661987071/15700714982003976859/

DONE

# GRAM5: globus-job-submit (2) non-blocking command submission (2)

gs002@gks-1-101:~> globus-job-get-output https:// gks-1-101.fzk.de: 24384/16073723895661987071/15700714982003976859/

Sat Sep 4 21:02:43 CEST 2010

gs002@gks-1-101:~> globus-job-clean https://gks-1-101.fzk.de: 24384/16073723895661987071/15700714982003976859/

nitiative for

Globus in Europe

WARNING: Cleaning a job means:

- Kill the job if it still running, and
- Remove the cached output on the remote resource

Are you sure you want to cleanup the job now (Y/N) ? Y

Cleanup successful.

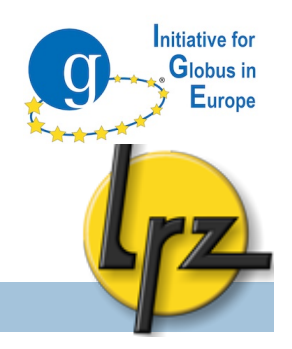

### C GRAM5: globusrun and RSL (1)

- globusrun command is the most suitable for real "production" jobs
- It takes as a parameter a script written in Globus Resource Specification Language (RSL).
- □ GRAM5 uses different syntax than Globus version 4.
- RSL script can be passed:
  - from a command-line (in " ")
  - gs002@gks-1-101:~> globusrun -s -r gks-1-101.fzk.de "&(executable=/bin/date)" Sat Sep 4 21:10:40 CEST 2010
  - 🗖 in an RSL file

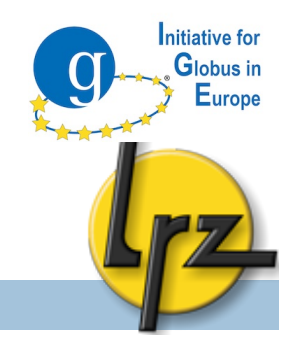

#### C GRAM5: globusrun and RSL (2)

□ The simplest RSL script is specifying the executable:

&(executable=/bin/date)

87

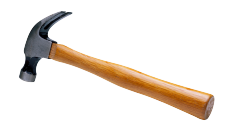

Please store this line to a file job.rsl

□ The & is needed only on the first row.

□ All rows are surrounded in ().

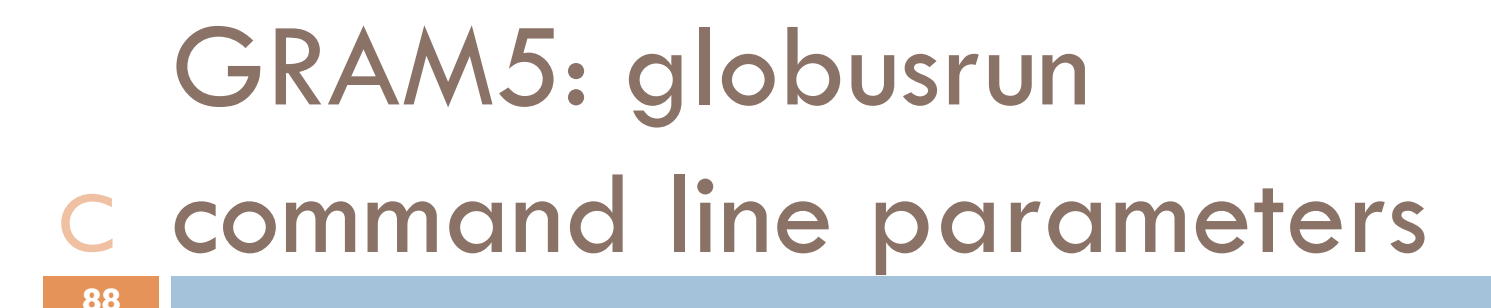

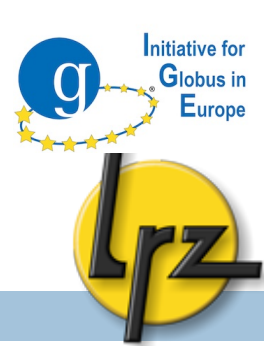

- Submission which streams (-s) standard output and error to the display globusrun -s -r <your host> -f job.rsl Thu Aug 12 17:04:13 CEST 2010

For complete list of possible attributes see http://bit.ly/d6cQbL

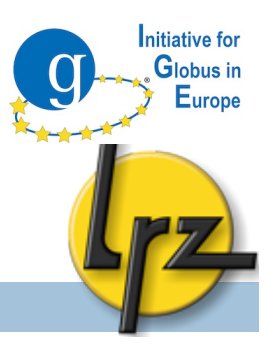

#### C GRAM5: globusrun and RSL (3)

- 89
- Some useful RSL attributes:
- & (rsl\_substitution = (DIR "/tmp/my\_dir") )

```
(environment = (MSG 'Hello'))
```

```
(stderr = $(DIR)/stderr.txt)
```

```
(stdout = $(DIR)/stdout.txt)
```

```
(executable=/usr/bin/env)
```

```
(* (arguments="Hello ") *)
```

```
A variable set in environment is not possible to use in RSL script.
```

## GRAM5: globusrun

#### C non-blocking operation (1)

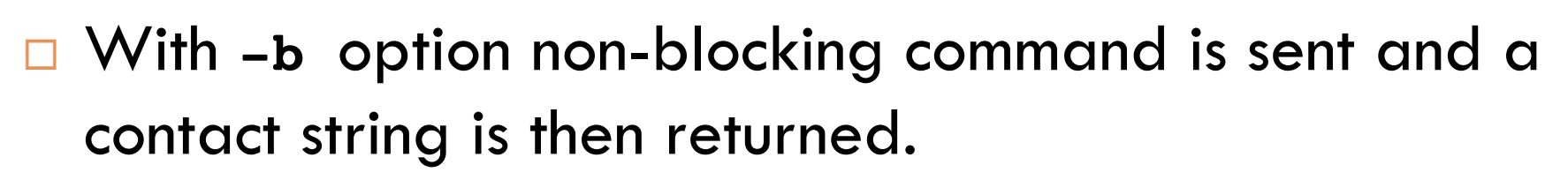

```
Edit job.rsl:
```

&(executable=/bin/sleep)

```
(arguments=1000)
```

🗆 Run:

globusrun -b -r <your host> -f job.rsl

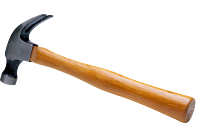

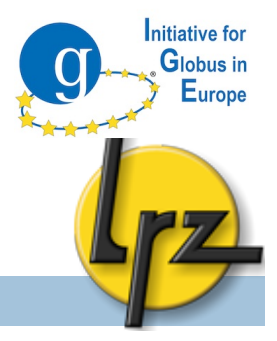

#### GRAM5: globusrun

#### C non-blocking operation (2)

#### Status query:

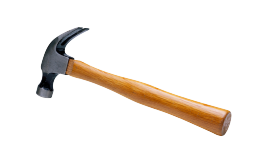

nitiative for

Globus in Europe

globusrun -status <job\_contact\_string>

- Possible job statuses: ACTIVE, FAILED, SUSPENDED, DONE, UNSUBMITTED, STAGE\_IN, STAGE\_OUT and UNKNOW JOB STATE
- Cancelling the job:

globusrun -k <job\_contact\_string>

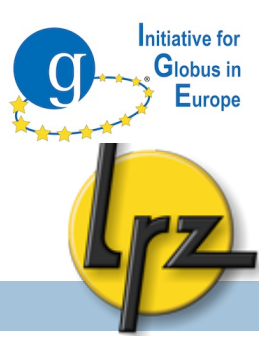

#### C GRAM5: File staging (1)

- The possible steps in a job are:
  - File stage in: files from the client to the GRAM5 server
  - File stage out: files from the GRAM5 server to the client
  - File **clean-up**: remove the files from the GRAM5 server
- Internal or external GridFTP can be used.
- To use internal file transfer mechanism (GASS) uses predefined variable:
  - \$(GLOBUSRUN\_GASS\_URL)/\$(HOME)/input.txt
- Used on the client side

#### GRAM5: File staging (2) C GASS example (1)

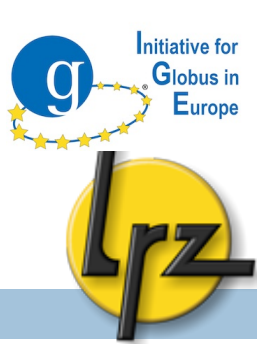

& (executable=\$(HOME)/compile.sh)

```
(stdout=stdout.txt)
```

```
(stderr=stderr.txt)
```

(file\_stage\_in =

93

- (\$(GLOBUSRUN\_GASS\_URL)/\$(HOME)/compile.sh \$(HOME)/
  compile.sh))
- (file\_stage\_out =
- (stderr.txt \$(GLOBUSRUN\_GASS\_URL)/\$(HOME)/stderr.txt)
- (stdout.txt \$(GLOBUSRUN\_GASS\_URL)/\$(HOME)/
  stdout.txt))

```
(file_clean_up=stdout.txt)
```

```
(file_clean_up=stderr.txt)
```

### GRAM5: File staging (3) C GASS example (2)

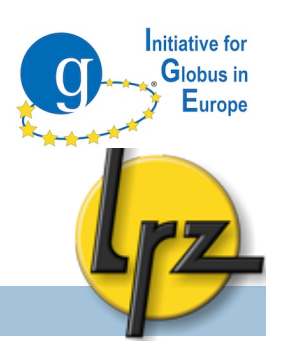

In previous job script the executable script (compile.sh) could have been for example:

```
#!/bin/bash -1
mpicc mpi_test.c -o mpi_test
chmod 755 mpi_test
```

The command to submit the job:
globusrun -s -r <HOSTNAME> -f compile.rsl

#### GRAM5: File staging (4) C GridFTP example

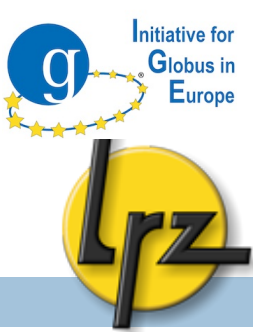

& (rsl substitution = (GRIDFTP SERVER gsiftp://<GFTPHOST>)) (executable=/bin/cat) (arguments=\$(HOME)/input\_file) (stdout=stdout.txt) (stderr=stderr.txt) (file stage in = (\$(GRIDFTP SERVER)/\$(HOME)/input\_file \$ (HOME)/input\_file)) (file stage out = (stderr.txt \$(GRIDFTP SERVER)/\$(HOME)/ stderr.txt) (stdout.txt \$(GRIDFTP SERVER)/\$(HOME)/ stdout.txt)) (file clean up = \$(HOME)/input file)

Example how to use optional common variable GRIDFTP\_SERVER

GRAM5: File staging (5) C GridFTP example (2)

- Try script from previous slide:
  - Download script: wget http://tinyurl.com/filestage-rsl
  - Fix the hostname.
- □ Create file input.txt to \$HOME and put there some text.
- 🗆 Run:

96

globusrun -s -r <HOSTNAME> -f filestage.rsl

- □ See output:
  - cat \$HOME/std\*

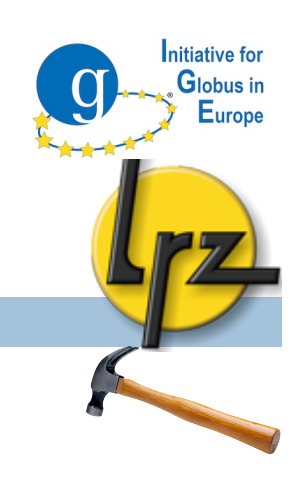

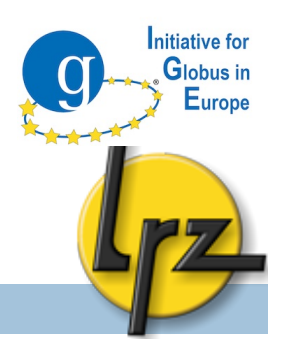

#### C GRAM5: MPI job example (1)

MPI job should be submitted to batch scheduling systems.
Since it will take time so -b option is used:

globusrun -s -b -r gram5.lrz.de/jobmanager-pbs

- -f mpigt5.rsl
- In the next slide is an example of MPI RSL job script.
  - The number of the MPI processes is set with count.
  - job\_type must be set to mpi.
- You can set needed memory (in MBs) and wall-clock time (in minutes).

GRAM5: MPI job example (2)
 C RSL script gt5mpi.rsl (1)

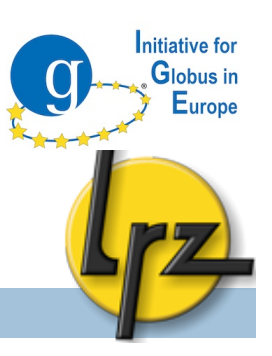

```
&(executable=$(HOME)/mpi_test)
```

```
(job_type=mpi)
```

```
(count=2)
```

```
(max_wall_time=20)
```

```
(max_cpu_time=10)
```

```
(max_memory=10)
```

```
(stdout=stdout.txt)
```

```
(stderr=stderr.txt)
```

GRAM5: MPI job example (3) C RSL script gt5mpi.rsl (2)

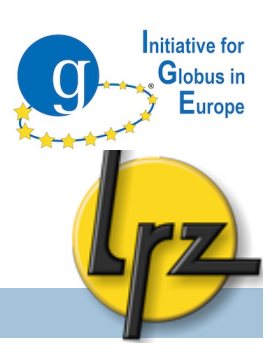

(file\_stage\_out =

99

- (stderr.txt \$(GLOBUSRUN\_GASS\_URL)/\$(HOME)/
  stderr.txt)
- (stdout.txt \$(GLOBUSRUN\_GASS\_URL)/\$(HOME)/
  stdout.txt))

```
(file_clean_up=stdout.txt)
```

```
(file_clean_up=stderr.txt)
```

GRAM5: Advanced RSL:

C Proxy renewal operation & dbg

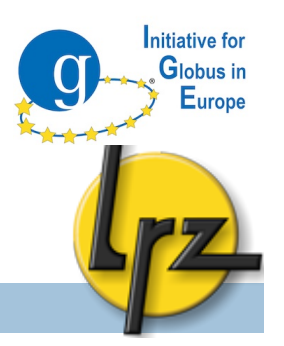

- By default proxy certificate lives 12 hours
- If proxy expires and need to get results of the job:
  - grid-proxy-init

100

- globusrun -r <host> \
   "&(restart=<job\_contact\_string>)"
- □ New debug feature in v. 5.0.2:

to save Globus internal job descriptions add:

```
(save_job_description=yes)
```

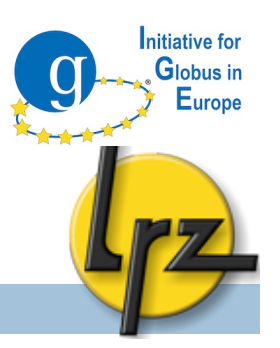

#### C GRAM5: Auditing & accounting

Globus does not support accounting.

- Batch scheduling system can provide accounting information.
- Tip: add a specific string to job name attribute in BSS Perl file to identify Globus jobs
- Globus provides some **auditing** database functionality.
  - You can look at <u>http://bit.ly/cCVCpK</u>

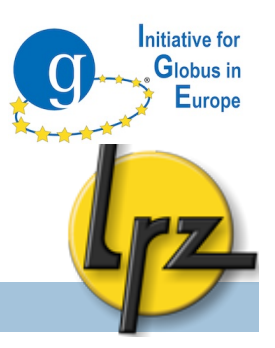

## PROXY STORAGE SERVICE

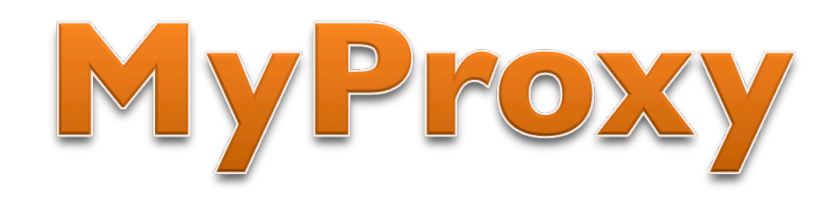

102

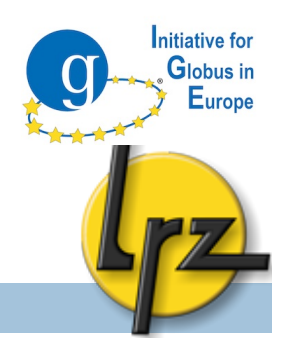

#### MyProxy: proxy storage service

#### Administration

- Security remarks
- Configuration of the service (MyProxy and system)
- Logging and start-up
- Client
  - Storing proxy with Globus commands
  - Fetching the stored proxy with Globus command
  - 3<sup>rd</sup> party tools:
  - Firefox plug-in
  - Java Webstart application

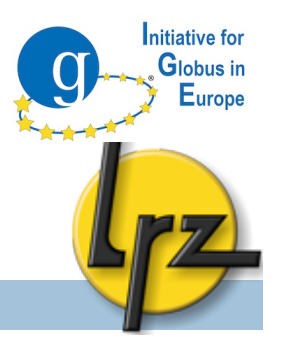

### A MyProxy: security remarks

104

Root can access the proxies on the server.

- A dedicated machine for this service only with restricted access and strict firewall
- Port 7512 (by default) must be open for Internet
- Subscribe yourself to the security alert mailing lists: <u>http://grid.ncsa.illinois.edu/myproxy/security/</u>

MyProxy: configuration A compilation, init.d script

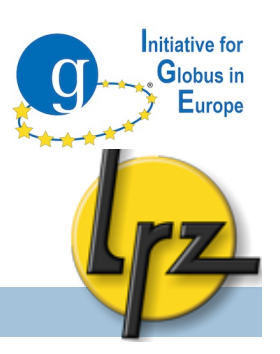

□ <u>If</u> only MyProxy needs to be installed:

make gsi-myproxy

105

You find init.d and xinet.d start-up scripts from

cd \$GLOBUS\_LOCATION/share/myproxy/ cp etc.init.d.myproxy /etc/init.d/myproxy chmod u+x /etc/init.d/myproxy

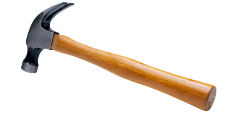

Set (at least) GLOBUS\_LOCATION
 Activate the init.d script for the boot:
 chkconfig -a myproxy

MyProxy: configuration
A removing expired proxies

- To delete invalid credentials:
- cp \$GLOBUS\_LOCATION/share/myproxy/myproxy.cron \

nitiative for

/etc/cron.hourly

106

- chown globus /etc/cron.hourly/myproxy.cron
- chmod u+x /etc/cron.hourly/myproxy.cron

#### □ Correct \$GLOBUS\_LOCATION

- □ Put it to run on globus user's crontab (crontab -e):
- 59 \* \* \* \* /etc/cron.hourly/myproxy.cron > /dev/null

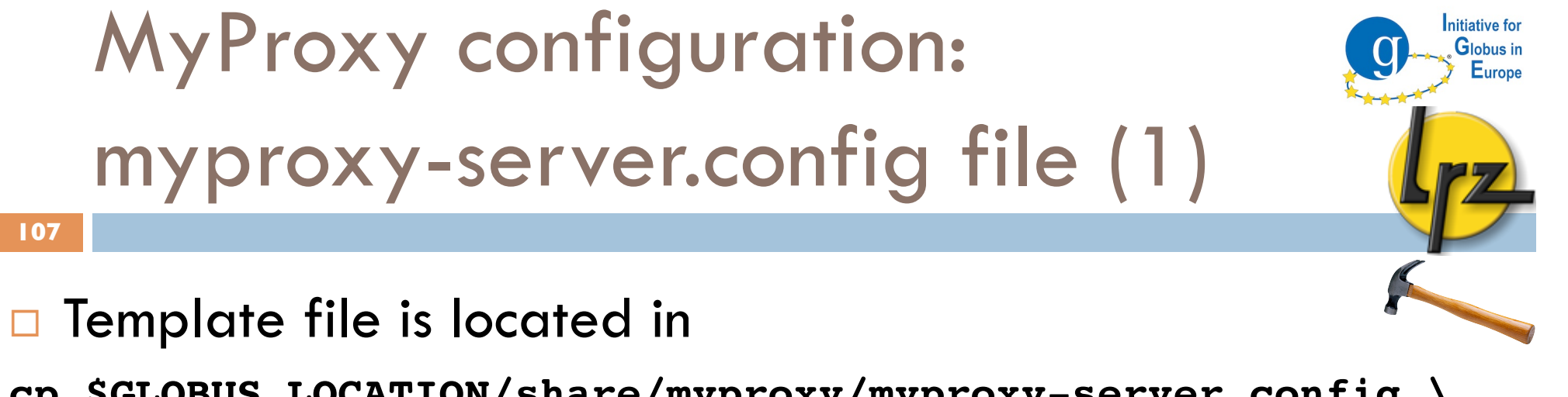

- cp \$GLOBUS\_LOCATION/share/myproxy/myproxy-server.config \
   \$GLOBUS\_LOCATION/etc/
- □ It is a long file with many commented settings.
- □ You can add there:
- disable\_usage\_stats "true"

# A myproxy-server.config file (2)

**Uncomment** the following settings from the template:

| accepted_credentials       | "*"    |
|----------------------------|--------|
| authorized_retrievers      | " * "  |
| default_retrievers         | " * "  |
| authorized_renewers        | " * "  |
| default_renewers           | "none" |
| authorized_key_retrievers  | " * "  |
| default_key_retrievers     | "none" |
| trusted_retrievers "*"     |        |
| default_trusted_retrievers | "none" |
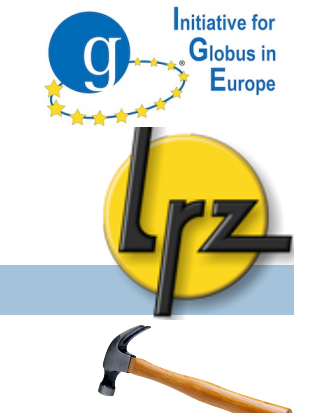

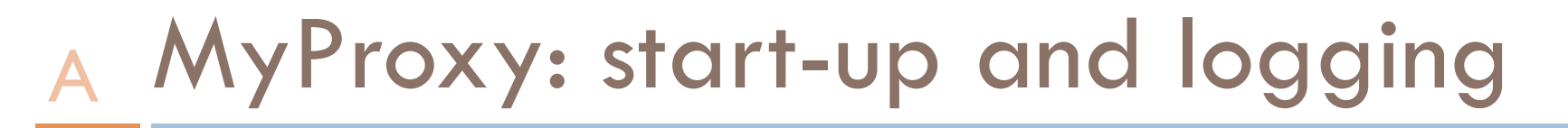

- Add into /etc/services row
  myproxy-server 7512/tcp # Myproxy server
- To start either init.d
  /etc/init.d/myproxy start

109

The logs are in /var/log/messages
 More verbose messages with -d and -v parameters

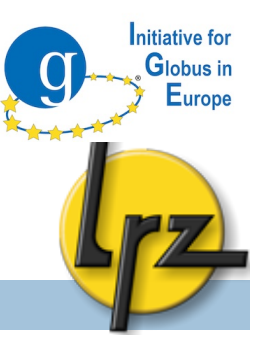

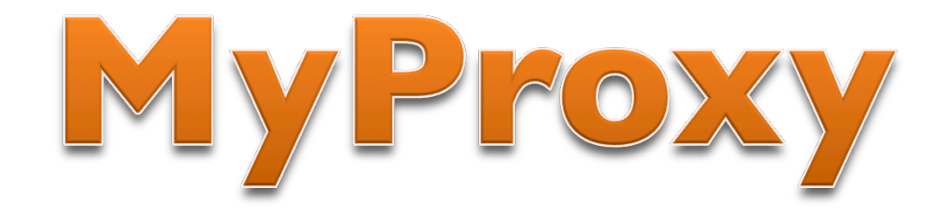

## Client part

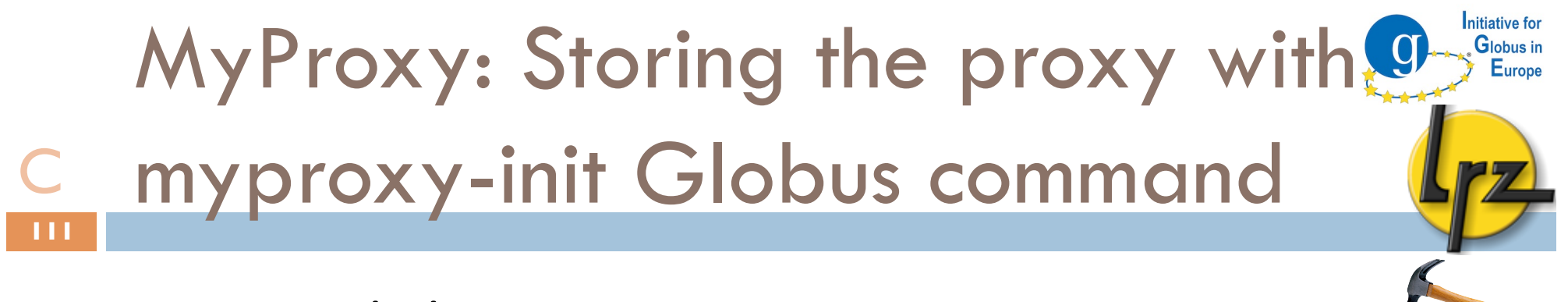

```
myproxy-init -a -s myproxy.lrz.de
```

- It will ask password for your private key. A proxy is not enough.
- Then it asks twice new passphare to secure your credential at MyProxy server
- □ Username (-1 <un>) (by default: user account name)
- $\Box$  Credential lifetime (-c <hours>) (one week= 168 h)
- Proxy lifetime (-t <hours>) (12 h)
- □ For other options see myproxy-init -help

C Client environment variable

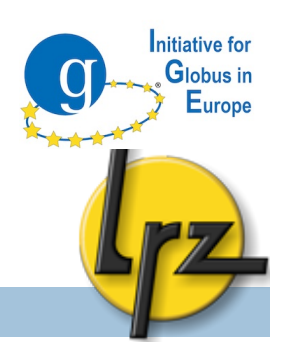

□ Default MyProxy server can with: MYPROXY\_SERVER

bash:

export MYPROXY\_SERVER=<set myproxy host here>
csh:

setenv MYPROXY\_SERVER <set myproxy host here>

or via command line parameter: -s <myproxy host>

C myproxy-destroy, myproxy-info

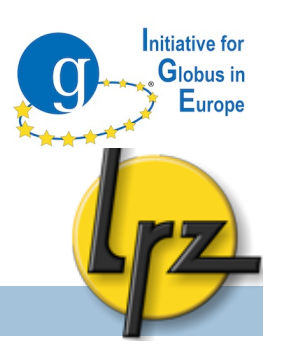

□ To remove the proxy:
myproxy-destroy -1 <username> -s <server>

□ To view status of the proxy at MyProxy server: myproxy-info -1 <username> -s <server>

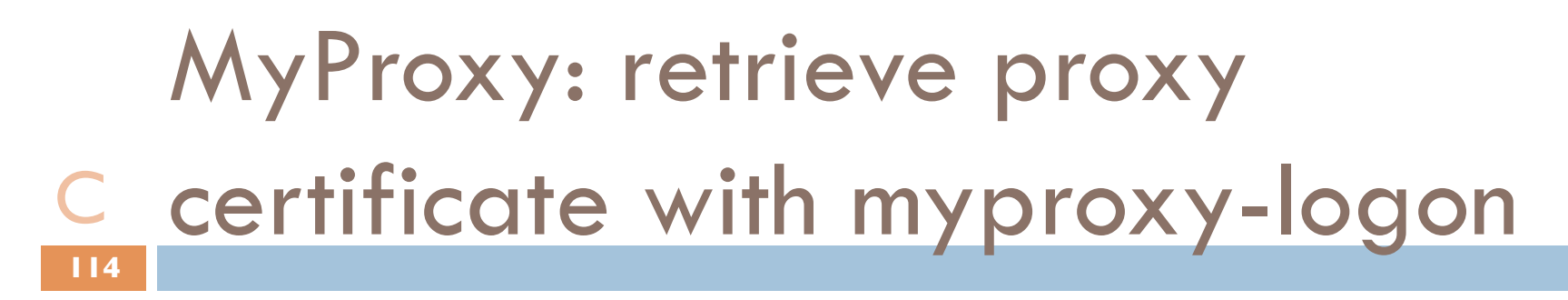

nitiative for

Globus in Europe

- $\Box$  To retrieve the proxy:
  - myproxy-logon -1 <username> -s <server>
    - -t <lifetime> of proxy in hours (by default 12 h)
      - This cannot be greater that what was set with -t in myproxy-init
- To view your proxy status at the client machine: grid-proxy-info

| MyProxy: using the                                                   | oroxy with                                                                                                    |
|----------------------------------------------------------------------|----------------------------------------------------------------------------------------------------|
| C Java based GSI-SS                                                  | -I TERM                                                                                                    |
| The Java based gsissh client can use MyProxy service.                | Connection Profile          Host       Proxy       Commands       Terminal       GSI Defaults       X         Authentication Order:       Use:       Dont Use:         Use:       Dont Use:         Other Methods       Applet Param         Disk Proxy       .pem files         Browser       Image: Connection Profile |
|                                                                      |                                                                                                    |
| Advanced button in                                                   | Authentication Defaults:                                                                                                    |
| "Connect to host" dialog. <ul> <li>"Other Methods" has to</li> </ul> | MyProxy:<br>Username: lu64jex<br>Host: myproxy.lrzlde<br>Port: 7512<br>Browser:                                                                                                    |
| be in the "Use:" list of                                             | Browser:                                                                                                    |
| GSI Defaults tab                                                     | PKCS12:<br>File: Browse                                                                                                    |

Connect

Cancel

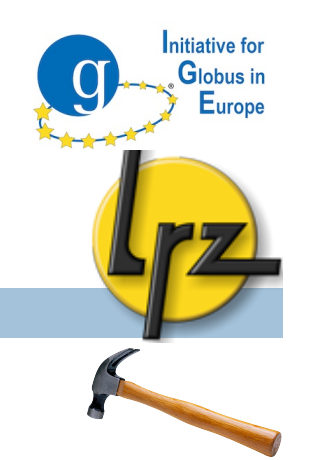

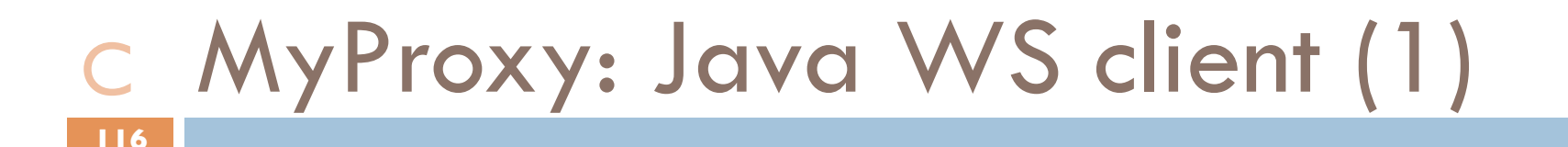

- http://www.ngs.ac.uk/tools/certwizard
- There you can find a Java Webstart based client "Certificate Management Wizard", which can upload a proxy without Globus installation.
- Also jar version is available (no browser then)
- It provides also proxy download feature
   to use Java GSI-SSH Term is not needed

MyProxy: Java WS client (2) C Configuration (1)

Configure in "4) MyProxy Servers" your MyProxy hosts. nitiative for

Globus in Europe

- There you can select the default one.
- To add a new MyProxy server
  - Server Name (description) and Server Host (address) are required.

(a screenshot is on the following slide)

- Server DN you can leave as "/optional".
- In that dialog you can set the lifetime values.

### MyProxy: Java WS client (3) C Configuration (2)

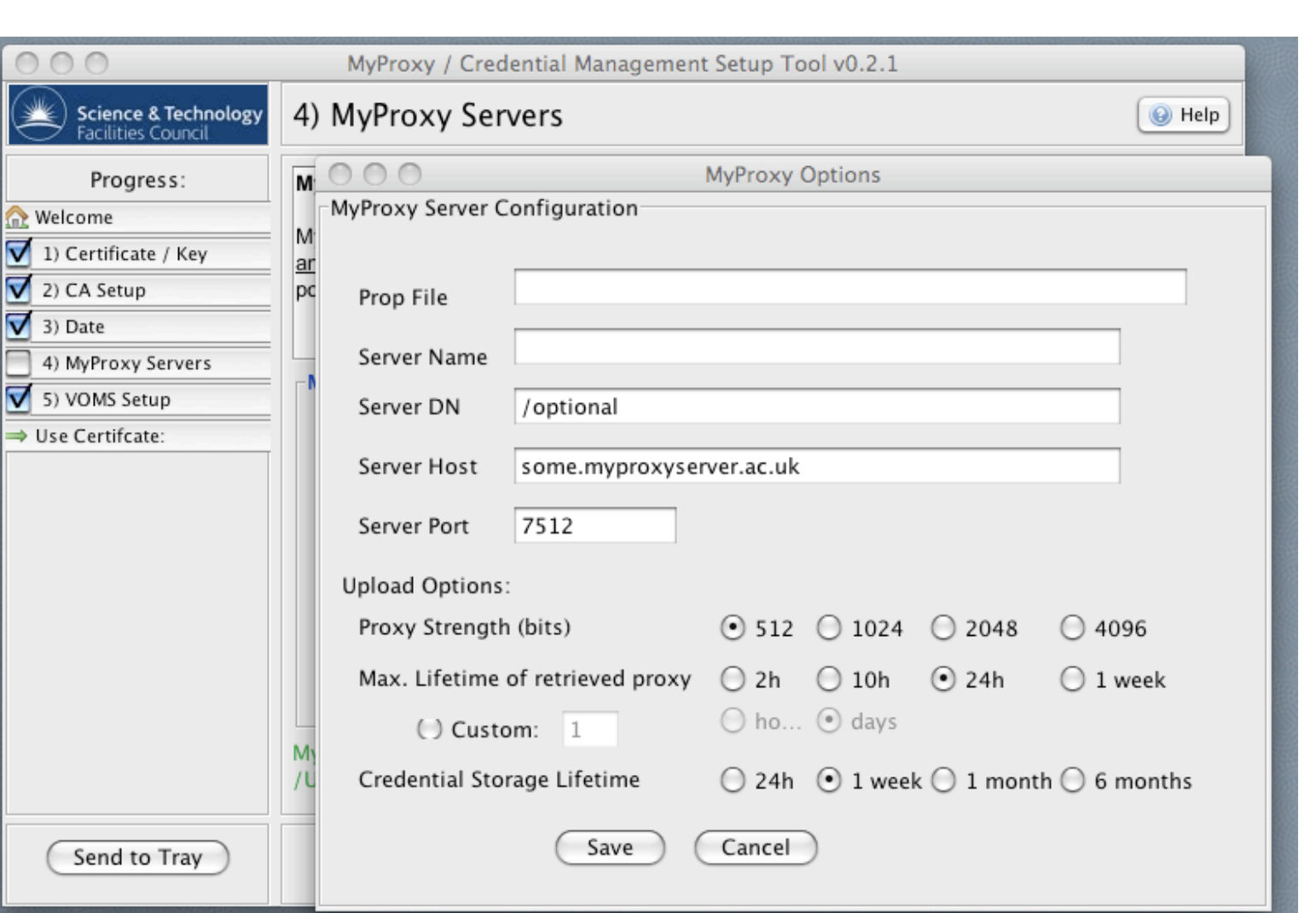

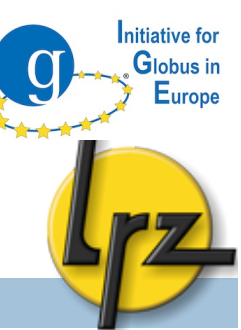

# MyProxy: Java WS client (4) Configuration (3)

#### After configuration of the MyProxy server, set your .pem or .p12 in "1) Certificate / Key" menu.

nitiative for

Globus in Europe

| 000                                        | MyProxy / Credential Management Setup Tool v0.2.1                                                   |     |  |
|--------------------------------------------|----------------------------------------------------------------------------------------------------|-----|--|
| Science & Technology<br>Facilities Council | 1) Certificate / Key                                                                                |     |  |
| Progress:                                  |                                                                                                    |     |  |
| 🟡 Welcome                                  | a) Export your certificate from your browser                                                        |     |  |
| 1) Certificate / Key                       | (Creates either a .pfx or .p12 backup file).                                                        |     |  |
| 2) CA Setup                                |                                                                                                    |     |  |
| 3) Date                                    | b) <u>Browse</u> for this file and click the <u>Install</u> button                                  |     |  |
| 4) MyProxy Servers                         | <ul> <li>(Installs usercert.pem and userkey.pem files in your 'HOME/.globus' directory).</li> </ul> |     |  |
| 5) VOMS Setup                              |                                                                                                    |     |  |
| ⇒ Use Certifcate:                          | Note, you may also locate an existing certificate in '.pem' format or attempt to import your        |     |  |
|                                            | certificate directly from your browser (deprecated).                                                |     |  |
|                                            |                                                                                                    |     |  |
|                                            | Install from browser backup file Locate .pem files Attempt browser import                           |     |  |
|                                            | First, export .pfx or .p12 file from your browser, then find it below:                              |     |  |
|                                            | .pfx file: /Users/lu64jex/grid_jl.p12 Browse Insta                                                  | all |  |
|                                            | Personal certificate file successfully located. Private key file successfully located. Tes          | st  |  |
| Send to Tray                               | <previous (next="">)</previous>                                                                     |     |  |

## MyProxy: Java WS client (5) C Configuration (4)

#### Then click "Use Certificate" and in MyProxy tab press Upload.

It asks the Passwords

and the Username.

| the second second second second second second second second second second second second second second second se |                                               |                                           |  |
|----------------------------------------------------------------------------------------------------|-----------------------------------------------|-------------------------------------------|--|
| 000                                                                                                    | MyProxy                                       | / Credential Management Setup Tool v0.2.1 |  |
| Science & To                                                                                                    | 0 0                                           | Upload to MyProxy Server                  |  |
| Facilities Cou                                                                                                  |                                               |                                           |  |
| Progress                                                                                                    | Upload Options                                | LRZ                                       |  |
| 🟡 Welcome                                                                                                    | Proxy Type                                    | GT2 (full legacy globus proxy) (default)  |  |
| 1) Certificate / K                                                                                              |                                               |                                           |  |
| 2) CA Setup                                                                                                    | Private Key Password                          | •••••                                     |  |
| 3) Date                                                                                                    |                                               |                                           |  |
| 4) MyProxy Serv                                                                                                 | MyProxy Username                              | jarno                                     |  |
| 5) VOMS Setup                                                                                                   |                                               |                                           |  |
| ⇒ Use Certifcate:                                                                                               | MyProxy Password                              | ••••••                                    |  |
|                                                                                                    |                                               |                                           |  |
|                                                                                                    | Advanced Option                               | Advanced Options                          |  |
|                                                                                                    |                                               |                                           |  |
| Status MyProxy Local Proxy Certificate/Key M                                                                    |                                               |                                           |  |
|                                                                                                    |                                               |                                           |  |
|                                                                                                    | Selected MyProxy Server: LRZ [myproxy.lrz.de] |                                           |  |
|                                                                                                    |                                               |                                           |  |
|                                                                                                    |                                               | Upload Download Ch                        |  |
|                                                                                                    |                                               |                                           |  |
|                                                                                                    |                                               |                                           |  |
| Send to Tra                                                                                                    | ay                                            | <previous next=""></previous>             |  |

nitiative for

Globus in Europe